Virtual Private Network Service

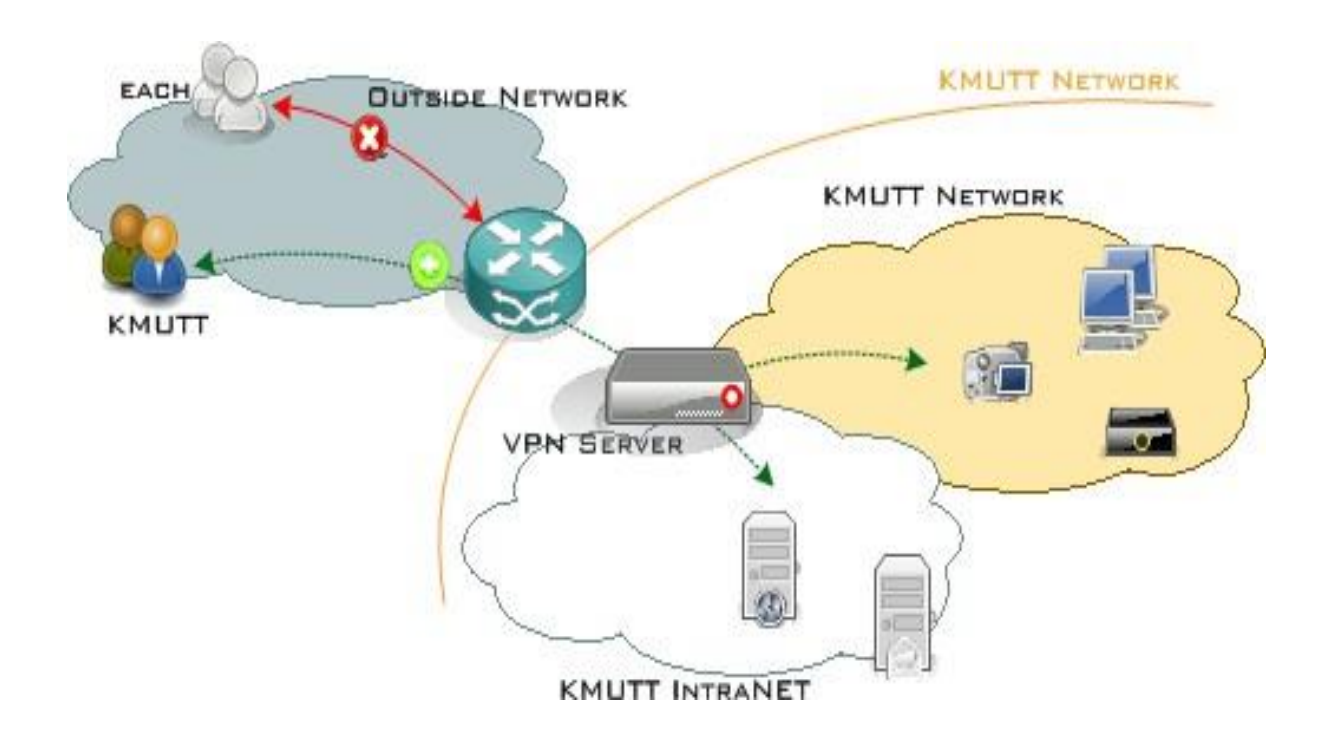

## Manual to Setting Up L2TP over IPsec for iOS

- Steps for Configuring L2TP
- Steps to Log In for Using L2TP
- Observation of successful system connection

# Steps for Configuring L2TP

1.Click on Settings as shown in the image.

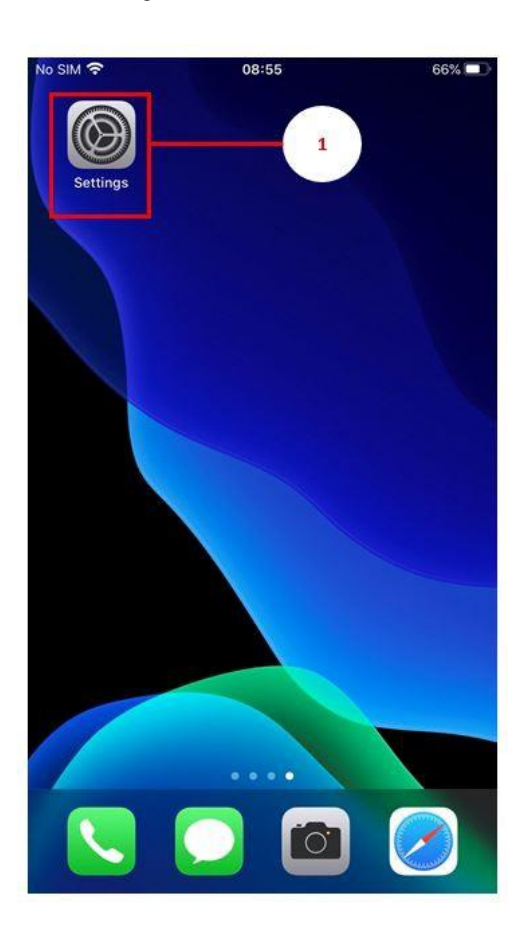

#### 2.Go to General

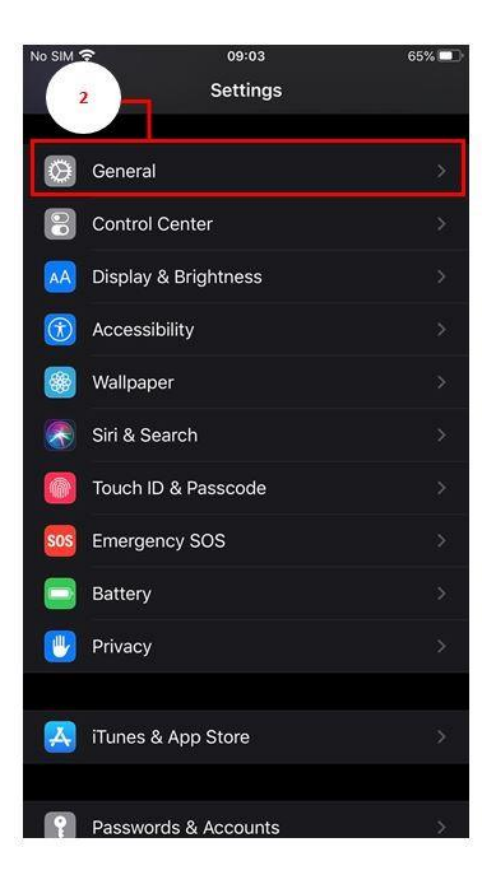

#### 3.Go to VPN

| No SIM 🗢        | 09:04     | 65%           | 600 |
|-----------------|-----------|---------------|-----|
| Settings        | General   |               |     |
| iPhone Storage  |           |               |     |
| Background App  | p Refresh |               |     |
| Date & Time     |           |               |     |
| Keyboard        |           |               |     |
| Fonts           |           |               |     |
| Language & Reg  | gion      |               |     |
| з у             |           |               |     |
| VPN             |           | Not Connected | >   |
| Legal & Regulat | ory       |               |     |
| Reset           |           |               |     |
| Shut Down       |           |               |     |

4.Select Add VPN Configuration...

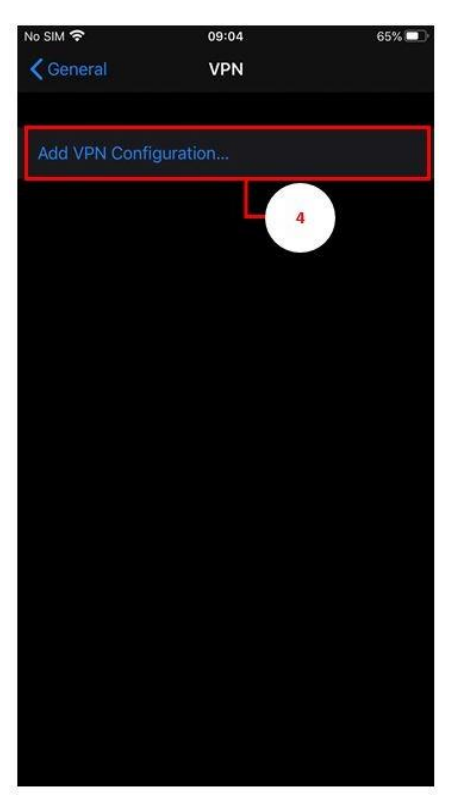

- 5.When the settings menu appears, configure as follows
  - 5.1 Type : L2TP
  - 5.2 Description: KMUTTVPN
  - 5.3 Server: vpn.kmutt.ac.th
  - 5.4 Account: username.sur (Username, such as username.sur or 6xxxxxxx, must be specified

clearly.)

- 5.5 Password: \*\*\*\*\*\*\*\*\* (User password must be entered correctly.)
- 5.6 Secret: kmutt.ac.th

| No SIM 😴     | 09:05           | 64%  |       |
|--------------|-----------------|------|-------|
| Cancel       | KMUTTVPN        | Done | - 6   |
| Туре         |                 | L2TP | - 5.1 |
| Description  | KMUTTVPN        |      | 5.2   |
| Server       | vpn.kmutt.ac.th |      | 5.3   |
| Account      | username.sur    |      | 5.4   |
| RSA Securl   | כ               |      |       |
| Password     | *****           |      | 5.5   |
| Secret       | *****           |      | 5.6   |
| Send All Tra | ffic            |      |       |
| PROXY        |                 |      |       |
| Off          | Manual          | Auto |       |

6. Then save the settings by clicking Done.

Steps to Log In for Using L2TP

1.Go to Settings as shown.

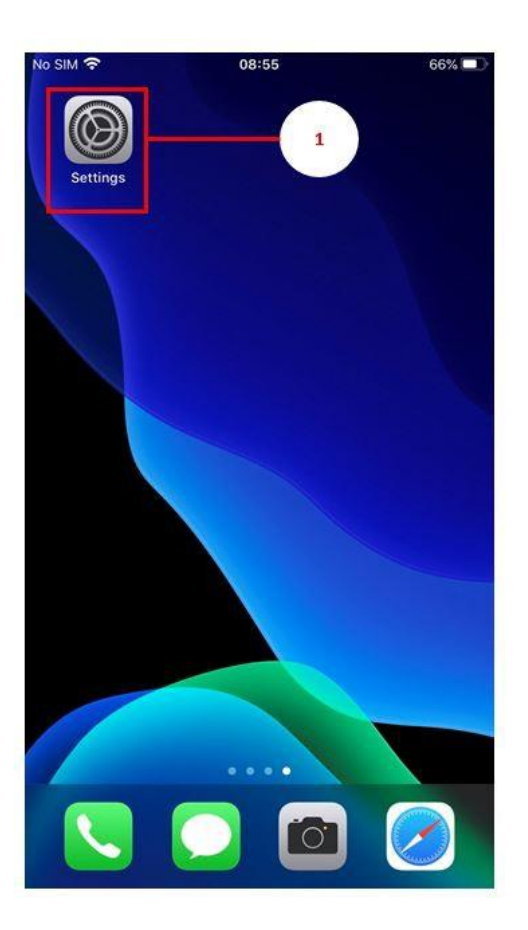

2.In Settings, under the VPN menu.

3.Slide the Status switch to the right to connect to VPN.

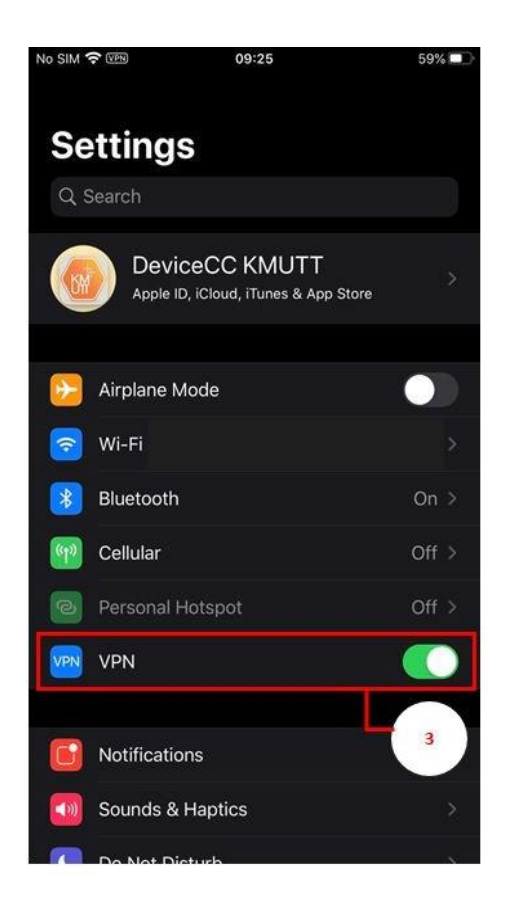

### Observation of successful system connection

1.When the VPN connection is successful, a VPN icon will appear in the top status bar of the

screen, as shown in the image.

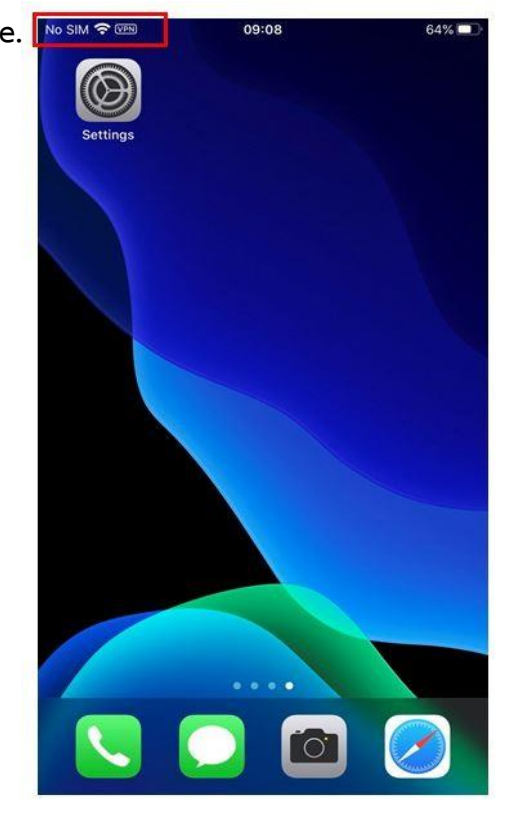